**PANDUIT**<sup>™</sup> infrastructure for a connected world

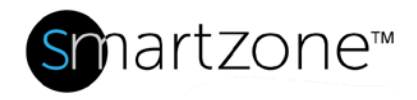

## **TECHNICAL REFERENCE 87-SZ**

Published: 7/25/18

| Gate            | way-Enabled PDU Replacement                                                                                                    |
|-----------------|----------------------------------------------------------------------------------------------------|
| Applies to:     | SmartZone Gateway-Enabled PDUs:<br>• M-Series<br>• MPO-Series<br>• MS-Series<br>• MSPO-Series<br>SmartZone Gateways:<br>• SmartZone Gateway EP042<br>• SmartZone Gateway EPA64 |
|                 | <ul> <li>SmartZone Gateway EPA126</li> <li>SmartZone Gateway EPA126 + EX18 Expansion unit</li> </ul>                                                                           |
| Objective:      | This Technical Reference describes the proper procedure for replacing a Gateway-Enabled PDU.                                                                                   |
| Pre-Requisites: | Web access and login credentials for the Gateway User Interface (UI).                                                                                                    |

## **Performing the Procedure**

At the Cabinet:

1. Determine what is physically connected to each outlet.

### At the Gateway Web UI:

#### **TECHNICAL REFERENCE**

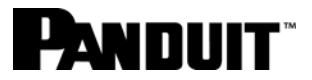

- 2. Check which outlets display as green (turned ON).
- 3. Record the line cord locations and the desired ON/OFF state of each outlet.
- 4. Correct any discrepancies between the desired outlet ON/OFF state and the current state.
- 5. Navigate to **Power>Configure>Cfg** to find the PDU you will replace.

|        |        |             |           |            |            |              | Setup | Input Sensors | Outputs | Access Control     | 5     | ower    |
|--------|--------|-------------|-----------|------------|------------|--------------|-------|---------------|---------|--------------------|-------|---------|
| Pow    | er / C | Configure   |           |            |            |              |       |               |         |                    |       |         |
| se Pow | er Cir | cuits are o | onfigure  | d here.    |            |              |       |               |         | 1                  | Prest | Next    |
| Con    | trol M | lethod:     | HTTP      | + SNMP +   |            |              |       |               |         | Min/Max Period:    | 15 mi | nutes • |
| Cyc    | le Up, | Down Del    | lay: 1    | Seconds    |            |              |       |               |         | Reboot Delay:      | 10    | Second  |
| Rep    | eat T  | imer:       | 600       | Seconds (C | n Comms Fi | ailure)      |       |               |         | Abort Cycle Delay: | : 20  | Secon   |
| Cyc    | le Pas | sword:      |           |            |            |              |       |               |         |                    |       |         |
| Circ   | uit    |             | Name      |            | Outlet     | s Туре       |       |               |         |                    |       |         |
| 01-L   | 1      | Cíg         | PDU 1     |            | 30         | Monitor Only |       |               |         |                    |       |         |
| 01-L   | 2      | Cfg         | A2        |            |            |              |       |               |         |                    |       |         |
| 01-L   | 3      | Cfg         | A3        |            |            |              |       |               |         |                    |       |         |
| 02     |        | Cfg         | PDU 2     |            | N/A        | Monitor Only |       |               |         |                    |       |         |
| 03     |        | Cfg         | PDU 3     |            | N/A        | Monitor Only |       |               |         |                    |       |         |
| 04     |        | Cfg         | None      |            | 24         | Disabled     |       |               |         |                    |       |         |
| 05     |        | Cfg         | None      |            | 1          | Disabled     |       |               |         |                    |       |         |
| 06     |        | Cfg         | None      |            | 24         | Disabled     |       |               |         |                    |       |         |
| Agg    |        | Cfg         | Aggregate | e          | N//        | A Calculated |       |               |         |                    |       |         |
|        |        |             |           |            |            |              |       |               |         |                    |       |         |
|        | _      |             |           |            | _          |              |       |               |         |                    |       |         |

6. From the Device Type drop-down menu, select Disabled to disable the PDU you will replace.

| PAND                                  | шт                  |                                     |          |  |       |               |         | Logged In: admin<br>System f | ( Administrator )<br>Name: Eagle-i_52<br>Logout |
|---------------------------------------|---------------------|-------------------------------------|----------|--|-------|---------------|---------|------------------------------|-------------------------------------------------|
|                                       |                     |                                     |          |  | Setup | Input Sensors | Outputs | Access Control               | Power                                           |
| Status<br>Status 3-Phase              | Power / Configure : | Device 1 L1 [Power Device           | 1-PDU 1] |  |       |               |         |                              |                                                 |
| Thresholds                            | Circuit Name:       | Pours Device 01                     |          |  |       |               |         |                              |                                                 |
| Configure<br>Control<br>Configure PDU | Device Type:        | Disabled Possibled                  |          |  |       |               |         |                              |                                                 |
| PDU Gang                              | RMS Volts           | Monitor Only<br>Monitor and Control | -        |  |       |               |         |                              | •                                               |
| Control                               | RMS Current         | Per Outlet Monitor                  |          |  |       |               |         |                              | •                                               |
| CL-Amp                                | Total Energy (kWh)  |                                     |          |  |       |               |         |                              | •                                               |
|                                       | Apparent Power (kv  | A)                                  |          |  |       |               |         |                              | +                                               |
|                                       | True Power (kW)     |                                     |          |  |       |               |         |                              | +                                               |
|                                       | Power Factor        |                                     |          |  |       |               |         |                              | •                                               |
|                                       |                     |                                     |          |  |       |               |         |                              |                                                 |
|                                       |                     |                                     |          |  |       |               |         |                              | Back Save                                       |
|                                       |                     |                                     |          |  |       |               |         |                              |                                                 |

At the Cabinet:

#### TECHNICAL REFERENCE

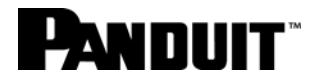

- 7. Disconnect the PDU from the power source.
- 8. Unplug all line cords and cables going to the PDU to be replaced.
- 9. Remove the PDU from the cabinet.
- 10. With all breakers ON, install the new PDU.
- 11. Connect all line cords per the locations you recorded in Step 3.
- 12. Connect the communication cable to the Gateway.

#### At the Gateway Web UI:

- 13. Navigate to **Power>Configure>Cfg** to find the new PDU.
- 14. From the Device Type drop-down menu, select the correct PDU model type for the new PDU.

| Status       Power / Configure : Device 4 [Power Device 04-None]       Access Control       Power         Status 3 -Phase       Circuit Name:       None       Device 04       Device 04       Device 04       Device Type:       Montor Only       Device 04       Device Type:       Montor Only       Device 04       Device Type:       Montor Only       Device 04       Device 04 </th <th>PAND</th> <th>UIT</th> <th></th> <th></th> <th></th> <th></th> <th></th> <th>Logged In: admin<br/>System I</th> <th>( Administrator<br/>Name: Eagle-i_S<br/>Logou</th> <th>)<br/>2<br/>It</th>                                                                                                    | PAND                                                                                              | UIT                                                                                                    |                                                                                                    |        |       |               |         | Logged In: admin<br>System I | ( Administrator<br>Name: Eagle-i_S<br>Logou | )<br>2<br>It |
|----------------------------------------------------------------------------------------------------|---------------------------------------------------------------------------------------------------|----------------------------------------------------------------------------------------------------|----------------------------------------------------------------------------------------------------|--------|-------|---------------|---------|------------------------------|---------------------------------------------|--------------|
| Status       Power / Configure : Device 4 [Power Device 04-None]         Configure : Device Name:       None         Configure : DU/<br>Gangs       Device Name:       Power Device 04         Device Type:       Monitor Only       Image: Device 04         Configure : DU/<br>Gangs       Device Type:       Monitor Only         PDU Gang       RMS Volts       Monitor only         Control       Control       Monitor Only         Control       Monitor only       Image: Device Type:         Monitor only       Image: Device Type:       Monitor only         Monitor only       Image: Device Type: Device Type: De |                                                                                                   |                                                                                                    |                                                                                                    |        | Setup | Input Sensors | Outputs | Access Control               | Power                                       |              |
|                                                                                                    | Status<br>Status 3-Phase<br>Thresholds<br>Configure PDU<br>Gangs<br>PDU Gang<br>Control<br>CL-Amp | Power / Configure :<br>Circuit Name:<br>Device Name:<br>Device Type:<br>RMS Volts<br>RMS Volts<br>RMS Current<br>Total Energy (kWh)<br>Apparent Power (kt)<br>True Power (kW)<br>Power Factor | Device 4 [Power Device 04<br>None<br>Power Device 04<br>Monitor Only<br>Disabled<br>Monitor and Control<br>Per Outlet Monitor<br>Per Outlet Monitor<br>Per Outlet Monitor | -None] |       |               |         |                              |                                             | 0 0 0 0 0    |
| Back S                                                                                                    |                                                                                                   |                                                                                                    |                                                                                                    |        |       |               |         |                              | Back Sav                                    | 8            |

- 15. Click Save to preserve the new PDU configuration.
- 16. Go to **Power>Control** and put all outlets for the new PDU into the same ON/OFF states that you recorded in Step 3.

# PANDUIT

| PANDL                                                                                     | Т                                                                                                    |        |               |         | Logged In: admi<br>System | n ( Administrator )<br>Name: Eagle-i_52<br>Logout |
|-------------------------------------------------------------------------------------------|----------------------------------------------------------------------------------------------------|--------|---------------|---------|---------------------------|---------------------------------------------------|
|                                                                                           |                                                                                                    | Setup  | Input Sensors | Outputs | Access Control            | Power                                             |
| Status 3-Phase O<br>Thresholds<br>Configure PDU<br>Gangs<br>PDU Gang<br>Control<br>CL-Amp | wer Strips / Control<br>atlet control for connected Power Devices is presented here.<br>01<br>02<br>02<br>[Monitor Only]<br>03<br>[Monitor Only]<br>04<br>[Disabled]<br>05<br>[Disabled]<br>06<br>[Disabled] | [dose] | I             |         |                           |                                                   |
|                                                                                           |                                                                                                    |        |               |         |                           |                                                   |

- 17. If necessary, you can power down unused outlets from the Gateway Web UI.
- 18. Go to **Power>Status** and verify that the correct line voltages and currents are displayed for the new PDU.

## **End State**

You have successfully replaced a Gateway-Enabled PDU within SmartZone.